# RailBoss®

Custom 1280 Program

# **Operation Manual**

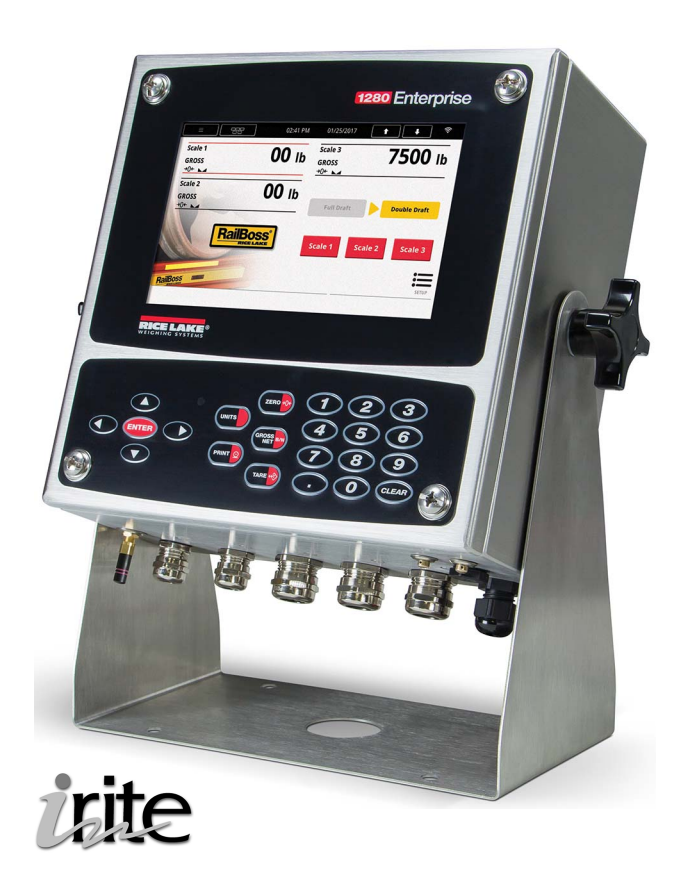

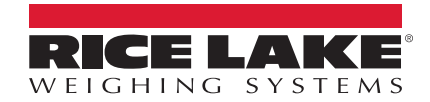

An ISO 9001 registered company © Rice Lake Weighing Systems. All rights reserved.

Rice Lake Weighing Systems<sup>®</sup> is a registered trademark of Rice Lake Weighing Systems. All other brand or product names within this publication are trademarks or registered trademarks of their respective companies.

All information contained within this publication is, to the best of our knowledge, complete and accurate at the time of publication. Rice Lake Weighing Systems reserves the right to make changes to the technology, features, specifications and design of the equipment without notice.

The most current version of this publication, software, firmware and all other product updates can be found on our website:

www.ricelake.com

# Contents

| 1.0 | Intro                           | oduction                                                                                                    | 1                     |
|-----|---------------------------------|----------------------------------------------------------------------------------------------------|-----------------------|
|     | 1.1<br>1.2                      | Overview                                                                                                    | 1<br>2                |
| 2.0 | Ope                             | ration                                                                                                    | 3                     |
|     | 2.1<br>2.2                      | Double-Draft Mode         2.1.1       Processing a Rail Car         2.1.2       Return to Weigh Screen         Full-Draft Mode         2.2.1       Processing a Rail Car | 3<br>3<br>5<br>5<br>5 |
|     | 2.3                             | Check Sensor                                                                                                    | 7                     |
| 3.0 | Seria                           | al Communications - Tickets, PC                                                                                                    | 8                     |
|     | 3.1<br>3.2<br>3.3<br>3.4<br>3.5 | Weigh Ticket .<br>Modifying the Database Tables.<br>Application Setup and Configuration.<br>Database Table.<br>Hardware Setup                                            | 8<br>8<br>9<br>9      |

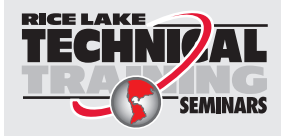

Technical training seminars are available through Rice Lake Weighing Systems. Course descriptions and dates can be viewed at **www.ricelake.com/training** or obtained by calling 715-234-9171 and asking for the training department.

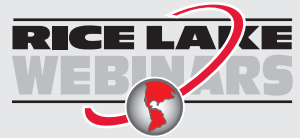

Rice Lake continually offers web-based video training on a growing selection of product-related topics at no cost. Visit **www.ricelake.com/webinars** 

#### Introduction 1.0

This manual provides information for the interface of the 1280 with one or more RailBoss scales, written with the iRite programming language.

#### 1.1 Overview

The RailBoss scale is available in double-draft and full-draft modes.

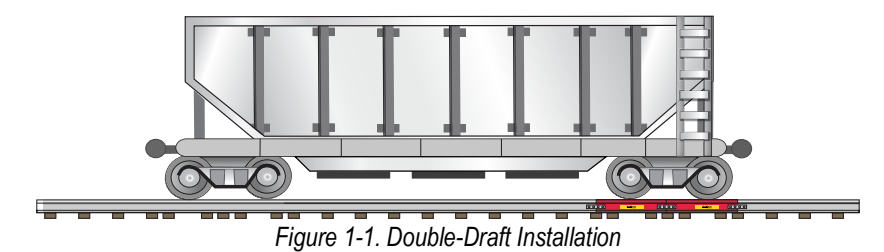

Double-draft mode weighs one rail truck (all four wheels) at a time. This installation allows rail cars of different lengths to be weighed. Each end of the rail car is weighed separately and the weighments are added together.

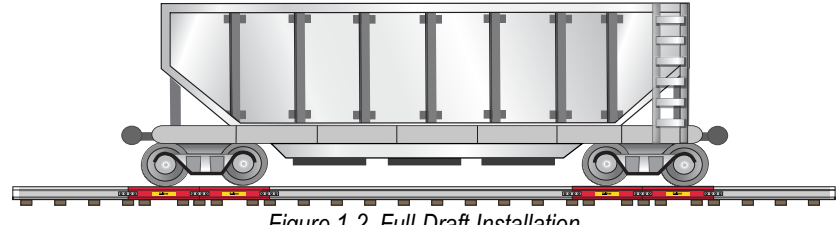

Figure 1-2. Full-Draft Installation

Full-draft weighments require a dual-channel A/D input card installed in a 1280. In this application, the RailBoss rails are located so that both ends of a rail car can be weighed simultaneously.

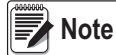

Actual installation of rail sections, including rail cutting, tie positioning and rail installation, should be performed by an authorized rail contractor.

#### 1.2 **FCC Statement**

The 1280 complies with Part 15 of the FCC Rules. Operation is subject to the following conditions:

- · This device may not cause harmful interference.
- This device must accept any interference received, including interference that may cause undesired operation.

Radio certificate number:

- US: TFB-TIWI1-01
- Canada: 5969A-TIWI101

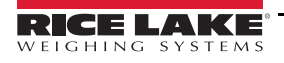

## 1.3 Safety

#### **Safety Signal Definitions:**

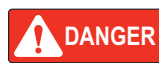

Indicates an imminently hazardous situation that, if not avoided, will result in death or serious injury. Includes hazards that are exposed when guards are removed.

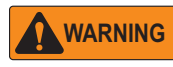

Indicates a potentially hazardous situation that, if not avoided, could result in serious injury or death. Includes hazards that are exposed when guards are removed.

Indicates a potentially hazardous situation that, if not avoided, could result in minor or moderate injury.

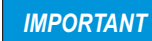

Indicates information about procedures that, if not observed, could result in damage to equipment or corruption to and loss of data.

### **General Safety**

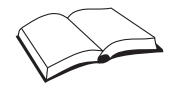

Do not operate or work on this equipment unless this manual has been read and all instructions are understood. Failure to follow the instructions or heed the warnings could result in injury or death. Contact any Rice Lake Weighing Systems dealer for replacement manuals.

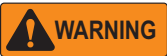

Failure to heed could result in serious injury or death.

Do not allow minors (children) or inexperienced persons to operate this unit.

Do not operate without all shields and guards in place.

Do not use for purposes other than weight taking.

Do not place fingers into slots or possible pinch points.

Do not use any load bearing component that is worn beyond 5% of the original dimension.

Do not use this product if any of the components are cracked.

Do not exceed the rated load limit of the unit.

Do not make alterations or modifications to the unit.

Do not remove or obscure warning labels.

Keep hands, feet and loose clothing away from moving parts.

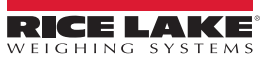

# 2.0 Operation

A 1280 with the RailBoss program is interfaced to one or more RailBoss railroad scales and is used to weigh rail cars in doubledraft or full-draft mode. Data is stored in a transaction database and can be retrieved with Interchange.

A single RailBoss scale cannot weigh in Full Draft mode.

# 2.1 Double-Draft Mode

Figure 2-1 displays when unit is powered up or when it exits the configuration or setup menus. The scale icons displayed are Dependent on the number of scale being used.

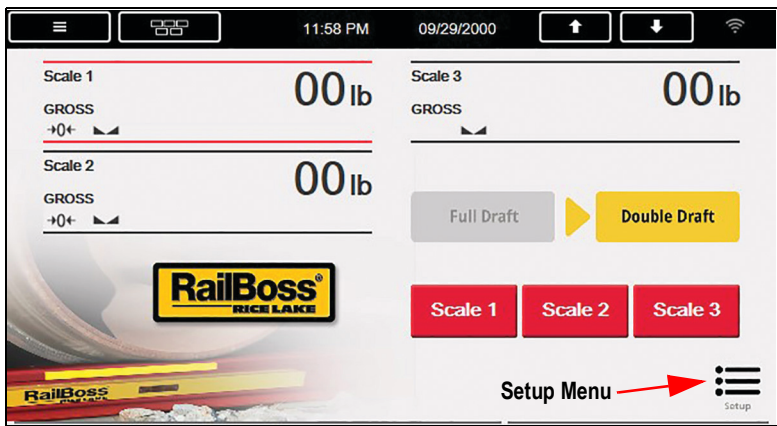

Figure 2-1. Double-Draft Initial Display

#### 2.1.1 Processing a Rail Car

1. Ensure all scales are at zero.

|              | 11:59 PM    | 09/29/2000                            | <b>↑ ↓</b>             |
|--------------|-------------|---------------------------------------|------------------------|
| DOUBLE DRAFT |             |                                       | Change Rail Car        |
|              | Sca         | le 2                                  |                        |
|              |             | a a a a a a a a a a a a a a a a a a a |                        |
|              | 0           | lb                                    |                        |
| Pull         | 1st Rail Tr | uck onto S                            | cale                   |
| 0 lb Gross   |             |                                       |                        |
| 0 lb Tare    |             |                                       |                        |
| 0 lb Net     |             |                                       | Return to Weigh Screen |

Figure 2-2. Live Weight Display

- 2. Verify *Double Draft* is displayed.
- 3. Position the first rail truck to be weighed on the scale.
- Use the display to select the scale being used (Figure 2-1) to weigh the rail truck. The live weight for the current scale displays. If the weight is above the threshold weight, *Capture* displays. The selected scale is default until Return to Weigh Screen is pressed. See Section 2.1.2 on page 5.
- 5. Press Change Rail Car to enter a rail car ID (if not needed, skip to Step 7). Enter Rail Car ID displays.
- 6. Enter the rail car ID and press DONE.

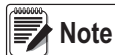

Rail Car ID can be optional or mandatory based on the ID Required setting in Setup, and can be entered before the second rail truck is processed.

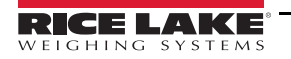

7. Enter a known tare weight (optional, proceed to Step 8 if not needed) and press (or press (or press to open the virtual keypad and press keyed Tare). The system tares the scale to the entered value. If a value is not entered and (TARE O) or Tare is pressed, the system uses the gross weight as the tare value.

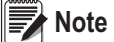

e Tare is an optional field and can be entered anytime prior to the second rail truck being processed.

|                                           | 12:00 AM 09/30/2000  | <b>↑ ↓</b> (??                    |
|-------------------------------------------|----------------------|-----------------------------------|
| DOUBLE DRAFT                              |                      | Change Rail Car                   |
|                                           | Scale 2              |                                   |
|                                           |                      |                                   |
|                                           | 7500 lb              |                                   |
|                                           | Press Capture Button |                                   |
| 7500 lb Gross<br>0 lb Tare<br>7500 lb Net |                      | Capture<br>Return to Weigh Screen |

Figure 2-3. Capture Weight

- 8. Press Capture. The gross weight and 1st Rail Truck Captured Pull Next onto Scale display.
  - The system verifies if the proximity sensor/photo-eye are Enabled/Disabled, see Section 2.3 on page 7 for more information.
  - 1st Rail system captures the stable gross weight of the rail truck on the scale. 1st Rail Truck Captured Pull Next onto Scale displays. If an ID is required and not yet entered, system prompts to enter an ID.
  - 2nd Rail system captures the stable gross weight of the rail truck on the selected scale. *Ticket Printed Exit Scale* displays.
- 9. Pull the first rail truck off the scale, dropping it below Threshold Weight.
- 10. Pull the next truck onto the scale. The second truck can be weighed on any other scale by pressing **Return to Weigh Screen**. See Section 2.1.2 on page 5.
- 11. If the same scale is used, repeat Step 8 twice to capture both rail trucks. If a tare was captured for Rail Truck #1, repeat Step 7.
- 12. Press Capture. The gross weight and Ticket Printed Exit Scale displays.
- 13. Press Return to Weigh Screen (Section 2.1.2 on page 5) when all truck transactions for current scale are complete or return to Step 2.

After weighing all rail trucks, the system:

- Prints a ticket; press 
   to reprint the ticket if an error occurred
- Stores the information in the Trans database; when the Trans database is full, the system automatically deletes the oldest 25%
- Increments the ticket number (resets after exceeding 999,999)
- When the weight drops below the threshold weight, the rail car ID and tare weights are cleared
- Pull 1st Rail Truck onto Scale displays.

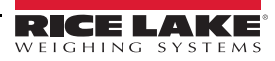

#### 2.1.2 Return to Weigh Screen

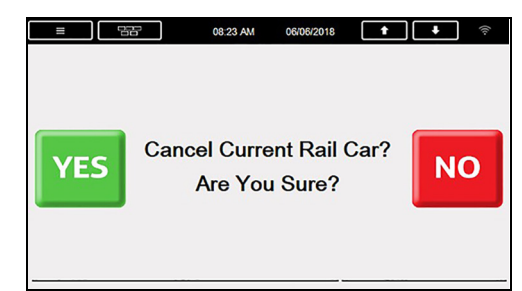

Figure 2-4. Cancel Display

Press Return to Weigh Screen, the system clears all entered information for the 1st Rail truck and returns to Step 1. For the 2nd rail truck the system displays *Cancel Current Rail Car?* 

- Press visito clear the first rail truck.
- Press not to return to the main menu and select a different scale for the 2nd rail truck.

It only prompts Yes or No if one rail truck started, but the second rail truck is not finished.

### 2.2 Full-Draft Mode

Figure 2-5 displays when powered up or when it exits configuration or setup menus. A single scale cannot process a full draft.

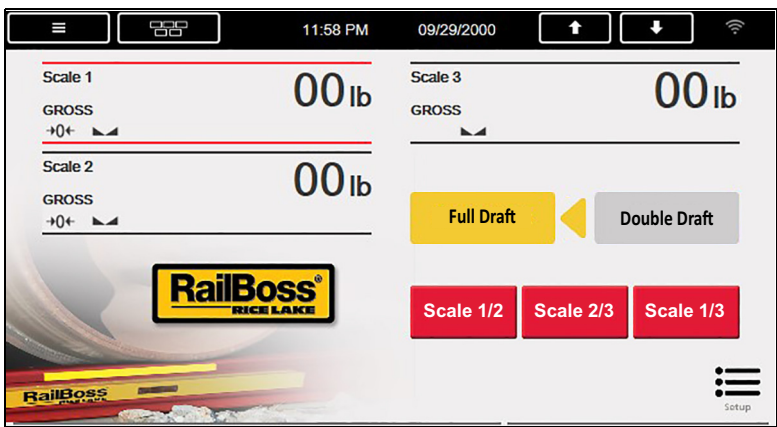

Figure 2-5. Full Draft Initial Display

#### 2.2.1 Processing a Rail Car

1. Ensure active scales are at zero.

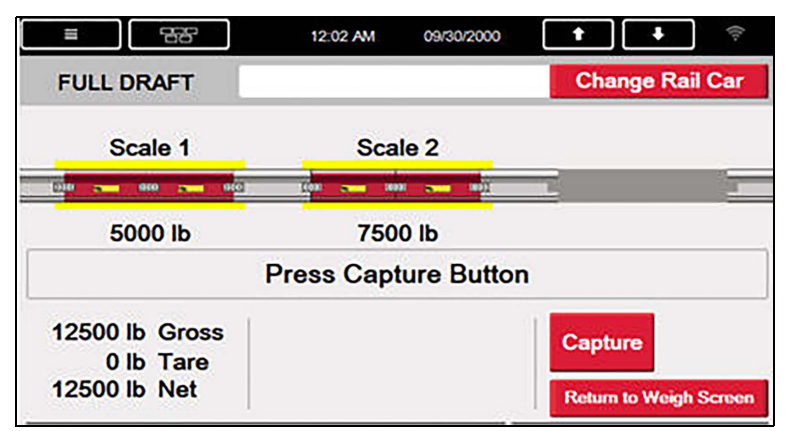

Figure 2-6. Live Weight - Full Draft

2. Verify *Full Draft* is displayed.

- 3. Position the rail trucks on the scales to be used. Full draft may be performed in the following configurations:
- 4. Select the scale configuration to be used for weighing the rail trucks. Select the configuration to be used:
  - One truck completely on scale 1, the other truck completely on scale 2 (press Scale 1/2)
  - One truck completely on scale 2, the other truck completely on scale 3 (press Scale 2/3)
  - One truck completely on scale 1, the other truck completely on scale 3 (press Scale 1/3)

The live weight for the current scales, **Change Rail Car**, **Capture** and **Return to Weigh Screen** display (**Capture** is only displayed if the weight is above the threshold weight on selected scales). This configuration is default until **Return to Weigh Screen** is pressed.

- 5. Press Change Rail Car to enter a rail car ID (If not needed skip to Step 7). Enter Rail Car ID displays.
- 6. Enter the rail car ID and press DONE.

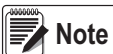

Rail Car ID can be optional or mandatory based on the ID Required setting in Setup, and can be entered before the second rail is processed.

7. Enter a known tare weight (optional, proceed to Step 8 if not needed) and press (or press (or press) to open

the virtual keypad and press Keyed Tare). The system tares the scale to the entered value. If a value is not entered and

or Tare is pressed, the system uses the gross weight as the tare value.

Note

Tare is an optional field and can be entered anytime prior to the second set of rail trucks being processed.

- 8. Press **Capture.** The gross weight and **Ticket Printed Exit Scale** displays. If an ID is required and not yet entered, **Enter ID** displays.
  - System verifies if the proximity sensor/photo-eye are Enabled/Disabled, see Section 2.3 on page 7 for more information.
  - *Ticket Printed Exit Scale* displays; press
- Press Return to Weigh Screen (Section 2.1.2) when all transaction are complete or return to Step 5.

Once the weight drops below the threshold weight:

- The rail car ID and tare weights, if used, are cleared
- · Reprint is no longer available
- System stores the information in the Trans database; when the Trans Database is full, the system automatically deletes the oldest 25%
- Increments the Ticket Number (resets after exceeding 999,999)
- · When weight drops below the threshold weight the rail car ID and tare weights are cleared
- Pull Rail Trucks onto Scales displays

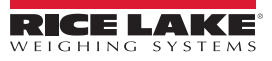

## 2.3 Check Sensor

Check sensors are used to ensure there is nothing blocking the sensors.

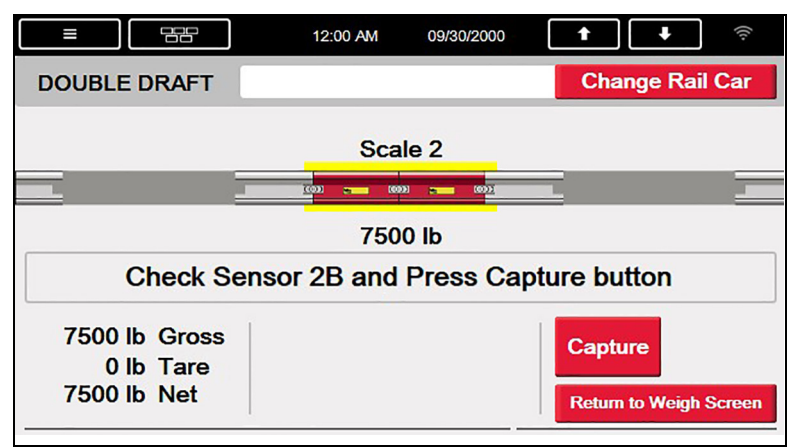

Figure 2-7. Check Sensor - Double-Draft Shown

#### Press Capture.

- System verifies the proximity switch/photo-eye inputs are Enabled/Disabled, set in the Sensor Logic setting in the Setup menu for the selected scales.
- If the sensors are blocked Check Sensor X and Press Capture Button displays. (X = the scale/sensor number).
- · System remains on this step until blocked sensor is cleared.

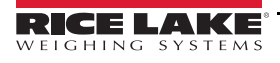

# 3.0 Serial Communications - Tickets, PC

# 3.1 Weigh Ticket

Auxiliary Print Format #1 is used to enable a technician to modify the print format through the 1280 front panel, or by using Revolution PC Software.

```
Double Draft
Ticket Number: 2
Rail Car ID: 21544
Rail Truck #1: 27000 lb
Rail Truck #2: 24150 lb
Gross: 51150 lb
Tare: 10000 lb
Net: 41150 lb
10:59 AM 07/09/2018
```

Figure 3-1. Double-Draft Weigh Ticket Example

# 3.2 Modifying the Database Tables

Interchange (a PC program) can be used to upload, export and clear database tables. The exported file may be saved as a delimited text file, an Excel spreadsheet, or an XML document. Revolution is another option for database maintenance.

# 3.3 Application Setup and Configuration

The Setup Menu can be password protected and offers access to the program name, version and weight buttons.

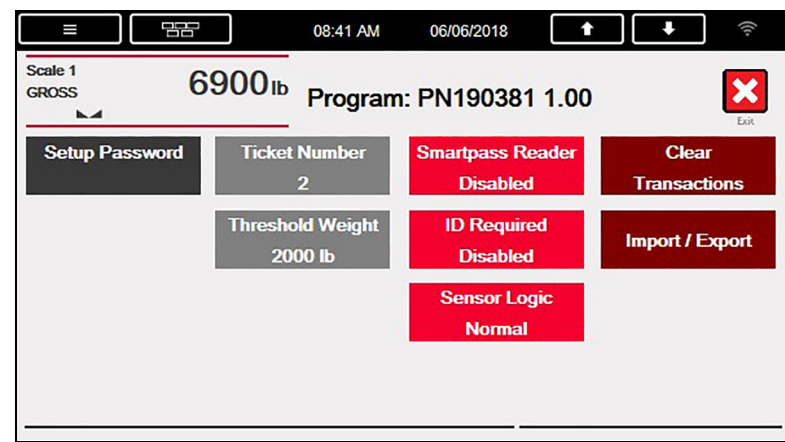

Figure 3-2. Setup Menu

| Parameter        | Softkey          | Description                                                                                                    |
|------------------|------------------|----------------------------------------------------------------------------------------------------|
| System Password  | Setup Password   | Changing the password required for entry into the Setup menu; if a password is not set the system does not prompt for a password when <b>Setup</b> is pressed    |
| Ticket Number    | Ticket Number    | Modify/reset the incrementing ticket number; Enter Value: 1 is default                                                                                           |
| Threshold Weight | Threshold Weight | Modify the threshold weight; threshold weight is the minimum amount of weight to recognize if a rail car is on the scale; Enter Value: <b>2000 lb</b> is default |

Table 3-1. Configuration

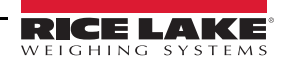

| Parameter                                      | Softkey            | Description                                                                                         |
|------------------------------------------------|--------------------|----------------------------------------------------------------------------------------------------|
| Smart Pass Reader                              | Smart Pass Reader  | Enable or disable the Smart Pass reader option on Port 1;                                           |
|                                                |                    | Settings: Short Range, Long Range, Disabled (default)                                               |
| ID Required                                    | ID Required        | Enable or disable the requirement on the ID; if enabled system requires an ID;                      |
|                                                |                    | Settings: Disabled (default), Enabled                                                               |
| Sensor Logic Sensor Logic Sets the             |                    | Sets the logic of the proximity switches/photo-eyes; the system does not monitor the sensors during |
|                                                |                    | the weighing process if this is Disabled; Settings: Normal, Inverted, Disabled (default)            |
| Clear Transactions                             | Clear Transactions | Clear all transactions with a Yes/No option                                                         |
| Import/Export Data Import/Export 1280 standard |                    | 1280 standard function; reference the 1280 Installation manual for more details                     |
|                                                |                    | Allows a product database to be imported/exported using a USB flash drive                           |

Table 3-1. Configuration (Continued)

# 3.4 Database Table

| Field    | Туре     | Description                         |
|----------|----------|-------------------------------------|
| Ticket   | Integer  | Sequential Ticket Number            |
| ID       | String   | Unique Alphanumeric Rail Car ID     |
| Rail1Wgt | Real     | First Rail Truck Weight             |
| Rail2Wgt | Real     | Second Rail Truck Weight            |
| GrossWgt | Real     | Weight of Rail Car and Product      |
| TareWgt  | Real     | Empty Weight Of Rail Car            |
| NetWgt   | Real     | Weight of Product Only              |
| RMode    | String   | DD – Double Draft & FD – Full Draft |
| DT       | DateTime | Time and Date of Transaction        |

Table 3-2. Transactions (Trans) Database Table - 2000 Records

## 3.5 Hardware Setup

| One Scale Configuration |                         | iguration Two Scale Configuration |      | Three Scale Configuration |      |                         |
|-------------------------|-------------------------|-----------------------------------|------|---------------------------|------|-------------------------|
| Slot                    | Туре                    |                                   | Slot | Туре                      | Slot | Туре                    |
| 1                       | Single Channel A/D Card |                                   | 1    | Dual Channel A/D Card     | 1    | Dual Channel A/D Card   |
| 2                       | Currently Not Used      |                                   | 2    | Currently Not Used        | 2    | Single Channel A/D Card |
| 3                       | Currently Not Used      |                                   | 3    | Currently Not Used        | 3    | Currently Not Used      |

Table 3-3. Option Card Location

| Slot | Bit | Туре            | Function                             |
|------|-----|-----------------|--------------------------------------|
| 0    | 1   | Programmability | Scale 1 Proximity Switch/Photo-Eye A |
| 0    | 2   | Programmability | Scale 1 Proximity Switch/Photo-Eye B |
| 0    | 3   | Programmability | Scale 2 Proximity Switch/Photo-Eye A |
| 0    | 4   | Programmability | Scale 2 Proximity Switch/Photo-Eye B |
| 0    | 5   | Programmability | Scale 3 Proximity Switch/Photo-Eye A |
| 0    | 6   | Programmability | Scale 3 Proximity Switch/Photo-Eye B |
| 0    | 7   | Off             | Currently Not Used                   |
| 0    | 8   | Off             | Currently Not Used                   |

Table 3-4. Digital I/O

| Port Type Description |        | Description                     | Setup      |
|-----------------------|--------|---------------------------------|------------|
| 1                     | PROGIN | Optional Smart Pass RFID Reader | 9600,8,N,1 |
| 2                     | CMD    | TM-U220 Tape Printer            | 9600,8,N,1 |

Table 3-5. Serial Port

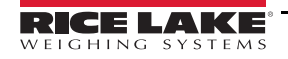

| Port | Туре | Description        | Setup |
|------|------|--------------------|-------|
| 3    | CMD  | Currently Not Used | -     |

Table 3-6. USB Device Port

| Port | Туре | Description        | Setup |
|------|------|--------------------|-------|
| -    | CMD  | Currently Not Used | -     |
| -    | CMD  | Currently Not Used | -     |

Table 3-7. USB Type-A Port

| Port  | Туре | Description        | Setup        |
|-------|------|--------------------|--------------|
| 10001 | CMD  | Revolution         | TCP Server   |
| 10001 | CMD  | Currently Not Used | TCP Client 1 |
| 10002 | CMD  | Currently Not Used | TCP Client 2 |
| 3000  | CMD  | Web Server         | Web Server   |

Table 3-8. Ethernet TCP/IP

| Port | Туре | Description       | Setup  |
|------|------|-------------------|--------|
| -    | CMD  | 8GB Micro SD Card | Images |
|      |      |                   |        |

Table 3-9. SD Card Slot

| Port | Туре | Description        | Setup |
|------|------|--------------------|-------|
| 4    | CMD  | Currently Not Used | -     |

Table 3-10. Bluetooth Port

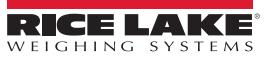

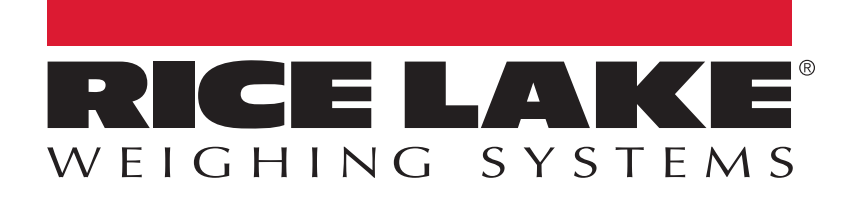

© Rice Lake Weighing Systems Specifications subject to change without notice. Rice Lake Weighing Systems is an ISO 9001 registered company.

230 W. Coleman St. • Rice Lake, WI 54868 • USA U.S. 800-472-6703 • Canada/Mexico 800-321-6703 • International 715-234-9171 • Europe +31 (0)26 472 1319

www.ricelake.com